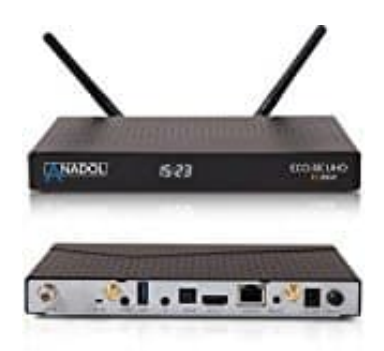

## Anadol ECO 4K

## Favoritenliste erstellen

- 1. Öffne das Senderauswahlmenü indem du die hoch- oder runter Taste drückst.
- 2. Gehe zu "alle Sender" indem du die ROT Taste drückst.
- 3. Wähle den Sender, den du in die Favoritenliste aufnehmen möchtest.
- 4. Drücke die Menü Taste auf dem gewählten Sender und die Senderlistenmenü erscheint.
- 5. Wähle "add service to bouquet" und drücke OK.
- 6. Wähle "Favoriten" und drücke OK.
- 7. Gehe zur Favoritenliste und drücke die BLAUE Taste, um die korrekte Auswahl des Favoriten zu bestätigen.